#### Introduction

This guide will walk you through how to create a profile in Account View. Here are a few things to keep in mind:

- You can access Account View via your computer, tablet, or mobile device (either iOS or Android).
- You will need to have your email open in order to retrieve a verification message that will be sent from <u>noreply.myaccountviewonline@lpl.com</u>. Adding <u>noreply.myaccountviewonline@lpl.com</u> to your contacts or address book will ensure receipt of the verification message.
- Have one of your LPL Financial account numbers on hand, as it will be required to validate your identity.

#### Look for these helpful lcons:

Alert or Important
 Quick Tip

Information or Note

#### **Table of Contents**

| Access Account View                           | 2 |
|-----------------------------------------------|---|
| Client Creates Profile                        | 2 |
| Retrieve Email                                | 5 |
| Financial Professional Creates Client Profile | 6 |
| Go Paperless                                  | 8 |
| Account View Homepage                         | 8 |

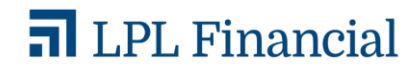

#### **Access Account View**

There are two ways a client can be setup in Account View.

- One is to allow the clients to create a profile themselves.
- Second would be for the financial professional to go into Account View and create a profile for the client. The process will generate an email for the client to activate the profile.

#### **Client Creates Profile**

- Access Account View through your financial professional's website or directly at: <u>www.myaccountviewonline.com</u>.
- 2. Create an account by clicking Sign Up for Account View.

| / | Account View                                                             |
|---|--------------------------------------------------------------------------|
| 1 | Login                                                                    |
| 1 | Username                                                                 |
|   | Password                                                                 |
|   | Trouble logging in?<br>Log In                                            |
|   | First Time User?<br>Create an account now:<br>2 Sign Up for Account View |
|   |                                                                          |

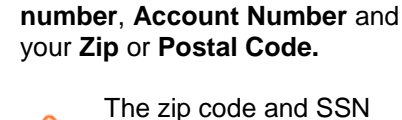

The zip code and SSN entered have to match what is on the account.

3. Enter the last 4 digits of your Social Security Number (SSN) or Tax ID

4. Once you have entered your information, click **Continue**.

| Please Validate User Information                                                                                                    | 0  |
|----------------------------------------------------------------------------------------------------|----|
| For security purposes, please enter the following information. If you are not the primary account holder, please contact the financial advisor to continue. |    |
| *Last 4 digits of Social Security or Tax ID Number                                                                                                    |    |
| *Account Number                                                                                                    |    |
|                                                                                                    | ٦  |
| *Zip or Postal Code                                                                                                    |    |
|                                                                                                    | 7  |
|                                                                                                    |    |
| Cancel Contin                                                                                                    | ue |

LPL Financial

5. Create your User Name.

6. Click Test Availability to check if your desired user name is available. If not, select a new User Name.

7. Select a Password.

password.

8. Click Continue.

Take note of the password

requirements when choosing your

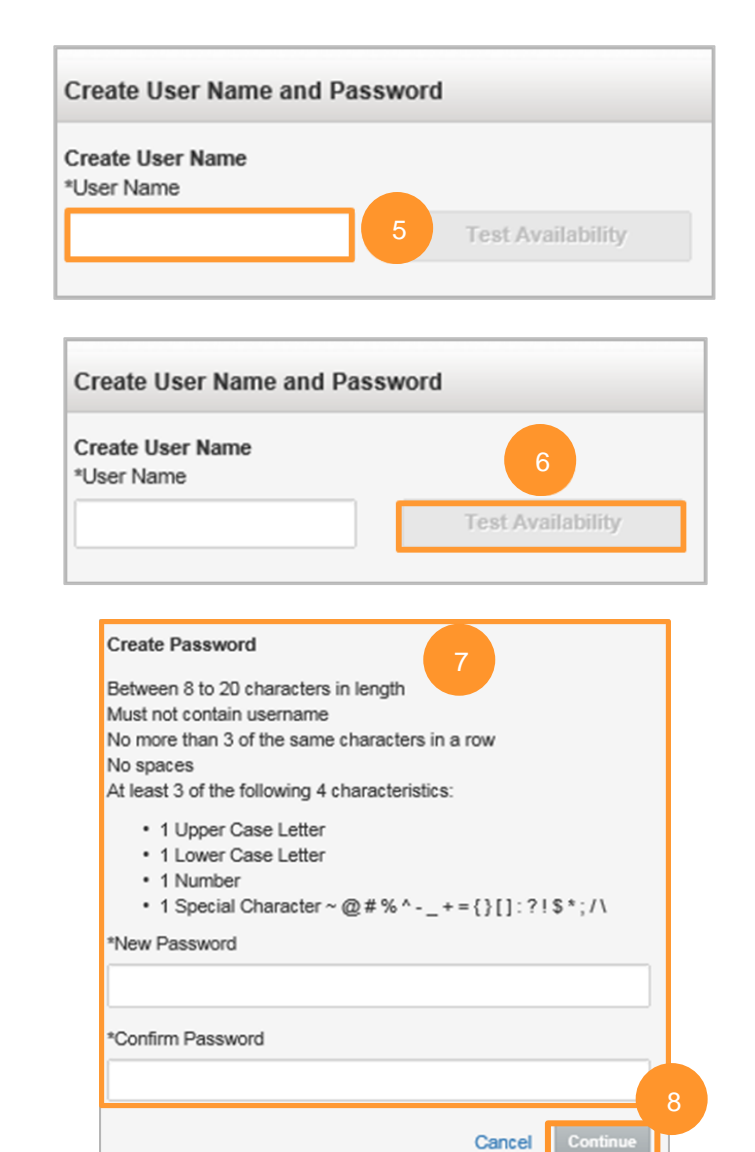

9. Enter your Contact Information.

# Create Profile Account holder: Please complete the following information about yourself. (Third-parties are only authorized account access with explicit permission from the account holder and access granted by the account holder's advisor.) Contact Information 9 \*First Name: Bit Account Middle Name: Bit Account Access Access

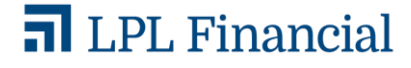

- 10. Enter Account Number and a Nickname for the account.
- 11. To add accounts to your profile, select +Add Account.

Clients can only add accounts where their SSN is the primary (i.e. a husband cannot add his wife's accounts or trust accounts since they have different SSNs\tax IDs than the Account View profile. The financial professional would have to add these.)

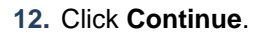

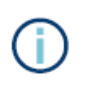

н

If you are unable to add an account to your profile, please contact your financial professional.

- **13.** Verify the information is correct and click **Create Profile**.
- 14. Click Close on the Success window.

| Manage Accounts | 1        | 0                                |        |
|-----------------|----------|----------------------------------|--------|
| Acccount Number | Zip Code | *Nickname                        | Delete |
|                 | 92104    | Rollover IRA BROKER-RET 46709680 |        |
| Add Account     |          |                                  |        |

| Acccount Number | Zip Code | *Nickname          | Delete |
|-----------------|----------|--------------------|--------|
| 3396-1000       | 01945    | BROKER-NR 33961000 |        |
| Add Account     |          |                    | 12     |

| Contact Informatio | n                                |        |             |
|--------------------|----------------------------------|--------|-------------|
| First Name:        |                                  |        |             |
| Middle Name:       |                                  |        |             |
| Last Name:         | Test                             |        |             |
| Phone Number:      | 15                               |        |             |
| Mobile Number:     |                                  |        |             |
| Email:             | period and an end of the second  |        |             |
| User Name:         | (00010), 300                     |        |             |
| Associated Accou   | nts                              |        |             |
| Account #          | (877) 888                        |        |             |
| Zip Code           | 92104                            |        |             |
| Nickname           | Rollover IRA BROKER-RET 46709680 |        |             |
|                    |                                  | Cancel | Create Prot |

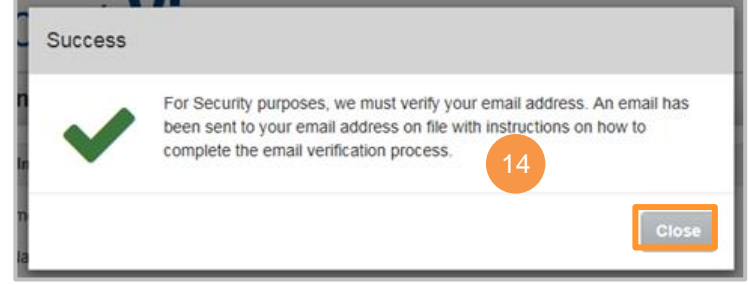

## LPL Financial

#### **Retrieve Email**

Once you have completed your profile you will receive an email in order to verify the Account View profile and email address.

Follow the steps provided in the email to verify your Account View profile and email address.

1. Go to your email and open the message from: noreply.myaccountviewonline@lpl.com.

| Dear Valued Client:                                                                                                    |
|----------------------------------------------------------------------------------------------------|
| This message allows you to verify your email address associated with your Account View user profile. By clicking on the link below, your information will be verified by LPL Financial, completing the security process.                                                                                                    |
| https://ga.myaccountviewonline.com/AccountView/Logon/Logon/ActivateClient?<br>guid=a4f0882bed26c711025e8ffa9baeb0d5b9b0608e4f9dc921113e686aff676643f701ccf65176f29631848cc97602ded1497b06423c56e15d20fd46bc5d6af744                                                                                                    |
| If your code has expired before you have completed the verification process, simply log in to MyAccountViewOnline.com and restart the email verification process.                                                                                                    |
| If you would like to stop receiving paper copies of your monthly financial statement, quarterly advisors performance reports, or trade confirmations, log in to MyAccountViewOnline.com and select the Go Paperless option.                                                                                                    |
| Sincerely,                                                                                                    |
| LPL Financial                                                                                                    |
|                                                                                                    |
| The information contained in this e-mail message is being transmitted to and is intended for the use of only the individual(s) to whom it is addressed. If the reader of this message is not the intended recipient, you are hereby advised that any dissemination, distribution or copying of this message is strictly prohibited. If you have received this message in error, please immediately delete. |

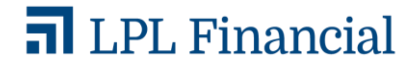

#### **Financial Professional Creates Client Profile**

An alternative way an Account View profile can be activated is for the financial professional to create a profile for the client. Once they create the profile, the system generates an email for the client to activate it.

1. Click the Activate Profile button in the email to start the activation process.

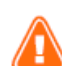

Depending on the email provider, the client may not see the button that says 'Activate Profile'. They will need to right click the red X boxes and select 'Download Pictures'.

### Account View

#### Dear Valued Client.

This message allows you to verify your email address associated with your Account View user profile. By click on the link below, your information will be verified by LPL Financial, completing the se ocess.

#### Activate Profile

If your code has expired before you have completed the verification process, simply log in to MyAccountViewOnline.com and restart the email verification process.

If you would like to stop receiving paper copies of your monthly financial statement, quarterly advisors performance reports, or trade confirmations, log in to MyAccountViewOnline.com and select the Go Paperless option.

Sincerely.

LPL Financial

#### Account View

The information contained in this e-mail message is being transmitted to and is intended for the use of only the individual(s) to whom it is addressed. If the reader of this message is not the intended recipient, you are hereby advised that any dissemination, distribution or copying of this message is strictly prohibited. If you have received this message in error, please immediately delete.

#### Account View

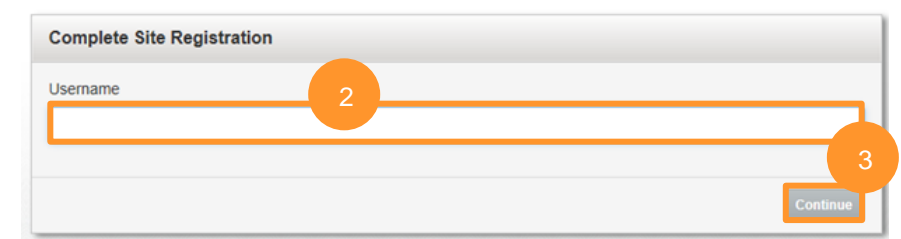

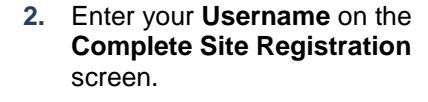

3. Click Continue.

- 4. Complete the information needed on the Validate User Information screen.
  - a) Enter the last 4 digits of your Social Security or Tax ID number.
  - Enter one of your LPL Financial b) Account Numbers.
  - Enter your Zip or Postal Code. c)
  - d) Click Continue.

| Please Validate User Info         | rmation                    | 0         |
|-----------------------------------|----------------------------|-----------|
| For security purposes, please     | enter the following inform | ation. If |
| financial advisor to continue.    | nt holder, please contact  | ne        |
| *Last 4 digits of Social Security | or Tax ID Number           |           |
|                                   |                            |           |
| *Account Number                   |                            |           |
| Account Number                    |                            |           |
|                                   |                            |           |
| *Zip or Postal Code               |                            |           |
|                                   |                            |           |

#### 5. Select a Password

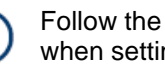

Follow the requirements when setting your password.

6. Click Submit

| Set Password<br>Between 8 to 20 characters in length<br>Must not contain username<br>No more than 3 of the same characters in a row<br>No spaces<br>At least 3 of the following 4 characteristics:<br>• 1 Upper Case Letter<br>• 1 Lower Case Letter<br>• 1 Special Character ~ @ # % ^ + = { } [ ] : ? ! \$ * ; / \<br>"Enter Password: | Set Password<br>Between 8 to 20 characters in length<br>Must not contain username<br>No more than 3 of the same characters in a row<br>No spaces<br>At least 3 of the following 4 characteristics:<br>• 1 Upper Case Letter<br>• 1 Lower Case Letter<br>• 1 Special Character ~ @ # % ^+ = { } []:?1\$*;/\<br>"Enter Password:<br>*Confirm Password | Account View                                                                                                    |  |
|----------------------------------------------------------------------------------------------------|----------------------------------------------------------------------------------------------------|----------------------------------------------------------------------------------------------------|--|
| Between 8 to 20 characters in length<br>Must not contain username<br>No more than 3 of the same characters in a row<br>No spaces<br>At least 3 of the following 4 characteristics:<br>• 1 Upper Case Letter<br>• 1 Lower Case Letter<br>• 1 Number<br>• 1 Special Character ~ @ # % ^ _ + = { } [ ] : ? 1 \$ * ; / \<br>*Enter Password: | Between 8 to 20 characters in length<br>Must not contain username<br>No more than 3 of the same characters in a row<br>No spaces<br>At least 3 of the following 4 characteristics:<br>• 1 Upper Case Letter<br>• 1 Lower Case Letter<br>• 1 Number<br>• 1 Special Character ~ @ # % ^+ = { } [ ] : ? ! \$ * ; / \<br>*Enter Password:               | Set Password                                                                                                    |  |
| At least 3 of the following 4 characteristics:<br>• 1 Upper Case Letter<br>• 1 Lower Case Letter<br>• 1 Number<br>• 1 Special Character ~ @ # % ^ + = { } [ ] : ? I \$ * ; / \<br>*Enter Password:                                                                                                    | At least 3 of the following 4 characteristics:<br>• 1 Upper Case Letter<br>• 1 Lower Case Letter<br>• 1 Number<br>• 1 Special Character ~ @ # % ^ + = { } [ ] : ? I \$ * ; / \<br>*Enter Password:<br>*Confirm Password                                                                                                    | Between 8 to 20 characters in length<br>Must not contain username<br>No more than 3 of the same characters in a row<br>No snaces                           |  |
| <ul> <li>1 Upper Case Letter</li> <li>1 Number</li> <li>1 Special Character ~ @ # % ^ + = { } [ ] : ? 1 \$ * ; / \</li> <li>*Enter Password:</li> </ul>                                                                                                    | <pre>- 1 Upper Case Letter - 1 Upper Case Letter - 1 Number - 1 Special Character ~ @ # % ^ + = {} []:?1\$*;/\ *Enter Password: *Confirm Password</pre>                                                                                                    | At least 3 of the following 4 characteristics:                                                                                                    |  |
| "Enter Password:                                                                                                    | *Enter Password:<br>*Confirm Password                                                                                                    | <ul> <li>1 Upper Case Letter</li> <li>1 Lower Case Letter</li> <li>1 Number</li> <li>1 Special Character ~ @ # % ^ + = { } [ ] : ?   \$ * ; / \</li> </ul> |  |
|                                                                                                    | *Confirm Password                                                                                                    | *Enter Password:                                                                                                    |  |
|                                                                                                    |                                                                                                    | *Confirm Password                                                                                                    |  |
| *Confirm Password                                                                                                    |                                                                                                    |                                                                                                    |  |
| *Confirm Password                                                                                                    |                                                                                                    |                                                                                                    |  |

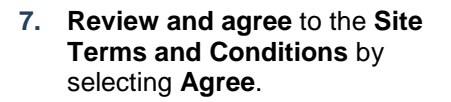

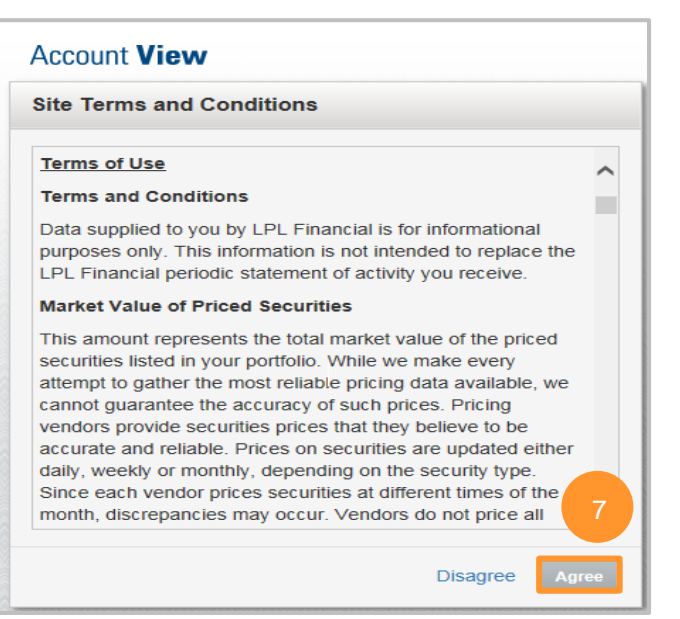

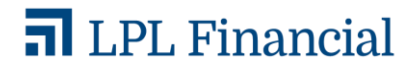

#### Go Paperless

You can eliminate mailings and enjoy online access of your statements and trade confirmations by clicking **Go Paperless**.

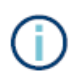

The **Go Paperless** prompt only displays if you are registering on a desktop device.

You can opt to **Go Paperless** or skip it by clicking **Not Now**.

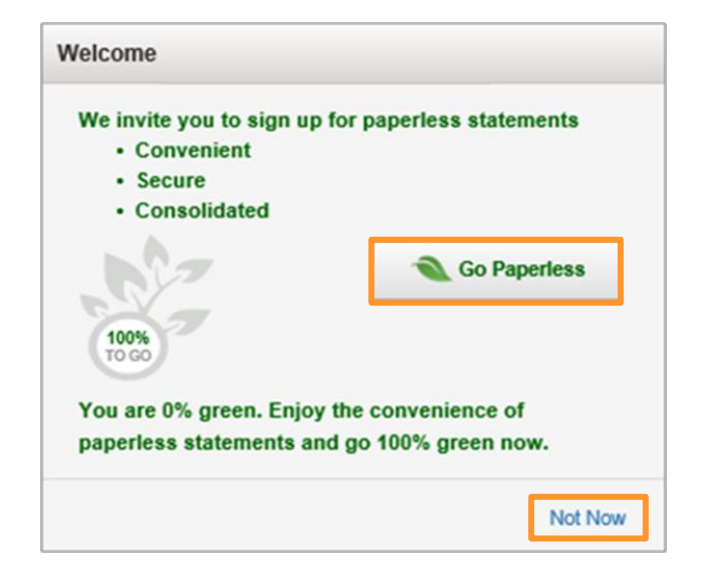

#### **Account View Homepage**

You will be directed to your **Account View homepage** where you can begin viewing your account details, statements, and much more!

|                                  | viev             | N                       |                                     |                           |                                                   |                              |                                                |      |
|----------------------------------|------------------|-------------------------|-------------------------------------|---------------------------|---------------------------------------------------|------------------------------|------------------------------------------------|------|
| ome Accor                        | unts             | Positions               | Transaction                         | Docum                     | ents & Statemo                                    | ents                         |                                                |      |
| ime Period: Last 1:              | 2 Months         | • Resul                 | ts from 11/7/2016 to                | 11/7/2016                 |                                                   |                              | Download to Q                                  | uick |
| Beginning Bala<br>Deposits & Wit | ince<br>hdrawals | b                       |                                     | \$39,Ø                    | \$2,78                                            |                              |                                                |      |
| Investment Ret                   | urns             |                         | interior e                          | alance on 11/7/           | 2016                                              |                              |                                                |      |
| Investment Ret                   | at LPL           | Show Fewer              | Accounts                            | alance on 11/7/           | 2016                                              |                              | с                                              | 6    |
| Accounts Held                    | at LPL           | Show Fewer<br>Account # | Accounts<br>Balance<br>on 11/7/2016 | Deposits &<br>Withdrawals | 2016<br>Investment<br>Returns                     | Balance<br>on 11/7/2016      | C<br>Rate of Return<br>Total                   | 6    |
| Accounts Held                    | at LPL           | Show Fewer<br>Account # | Accounts<br>Balance<br>on 11/7/2016 | Deposits &<br>Withdrawals | 2016<br>Investment<br>Returns<br>\$0.00           | Balance<br>on 11/7/2016      | C<br>Rate of Return<br>Total<br>0.00%          | C    |
| Accounts Held                    | at LPL           | Show Fewer<br>Account # | Accounts<br>Balance<br>on 11/7/2016 | Deposits &<br>Withdrawals | 2016<br>Investment<br>Returns<br>\$0.00<br>\$0.00 | Balance<br>on 11/7/2016<br>* | C<br>Rate of Return<br>Total<br>0.00%<br>0.00% | e    |

- a) Select the **time period** you want and it will apply across your summaries and value over time chart.
- b) You can see the **beginning and ending balance**, as well as **deposits and withdrawals**, for the selected time period.
- c) See how your **investments have performed** over time, including reinvested dividends, based on dollars you've invested.

Please see the Account View brochure for instructions to customize your settings and/or reset your password.

This material was prepared by LPL Financial.

Securities and advisory services offered through LPL Financial (LPL), a registered investment advisor and brokerdealer (member FINRA/SIPC). Insurance products are offered through LPL or its licensed affiliates. To the extent you are receiving investment advice from a separately registered independent investment advisor that is not an LPL Financial affiliate, please note LPL Financial makes no representation with respect to such entity.

#### Not Insured by FDIC/NCUA or Any Other Government Agency | Not Bank/Credit Union Guaranteed | Not Bank/Credit Union Deposits or Obligations | May Lose Value

Ipl.com

Tracking #1-05006644

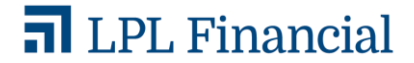